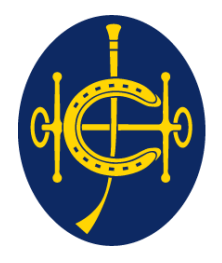

## 香港賽馬會 The Hong Kong Jockey Club

同心同步同進 RIDING HIGH TOGETHER

# HKJC Supplier Portal Catalog Management

**One Club One Team One Vision** 

- 1. <u>Catalogue Upload Introduction</u>
- 2. <u>Catalogue Upload Process</u>
- 3. <u>Catalogue Upload Template Sample</u>
- 4. Error Handling During Catalogue Upload Process
- 5. <u>Abbreviations</u>
- 6. <u>Terminology</u>

## **Catalogue Upload Introduction**

- 1. HKJC Supplier Portal allows HKJC's Supplier to author or update the agreement lines.
- 2. HKJC Supplier can author or update only those agreements which the Buyer has enabled them for authoring.

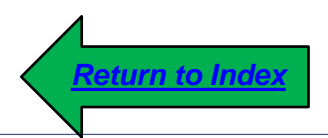

- 1. This process step explains you:
  - How to upload line(s) information in an agreement (BPA) for which the HKJC Buyer has enabled you for authoring
  - How to update line(s) information in an agreement (BPA) for which the HKJC Buyer has requested you to update

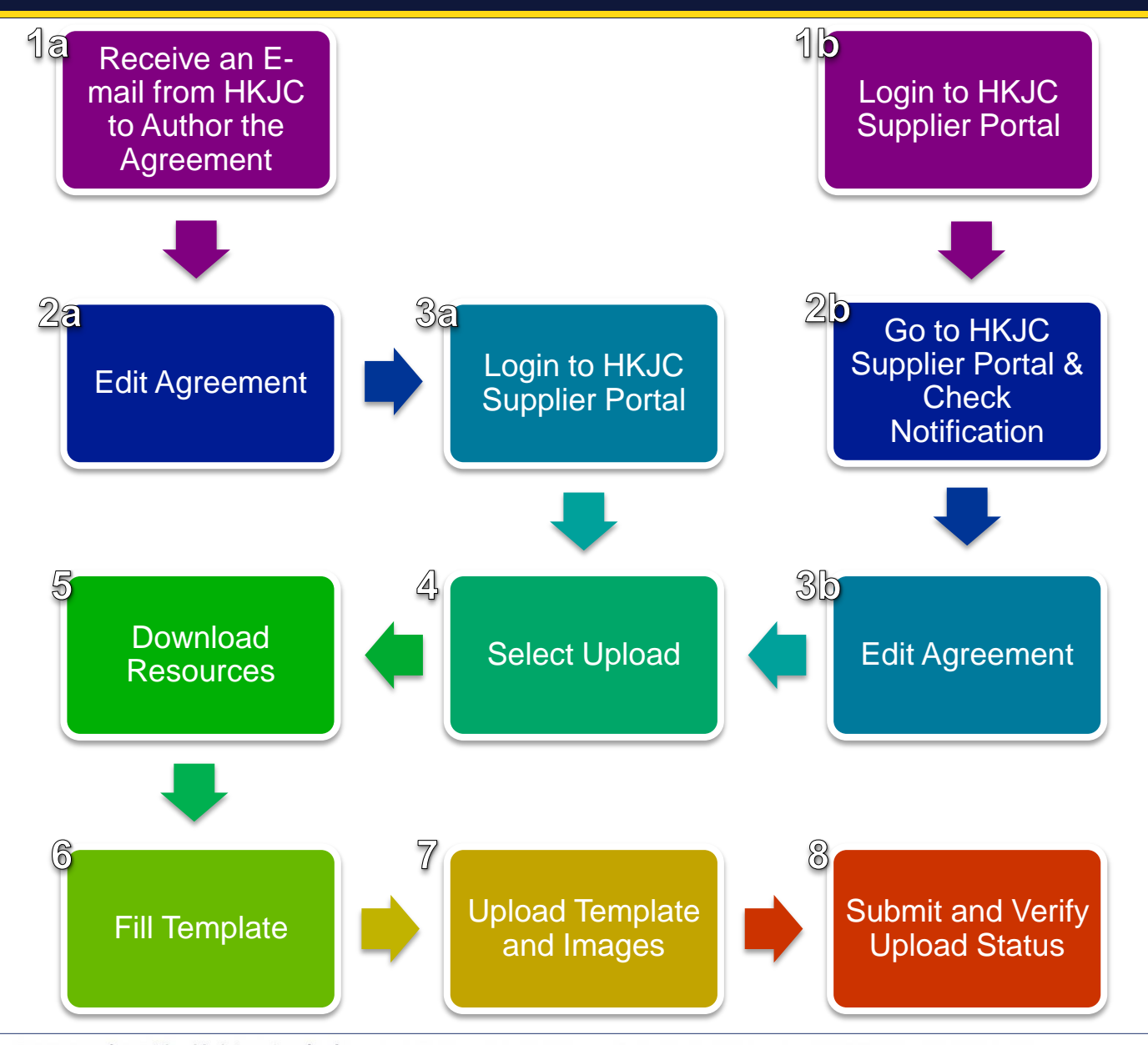

同心同步同進 共創更好未來 RIDING HIGH TOGETHER FOR A BETTER FUTURE

| From:<br>To:<br>Cc:<br>Subject:                                             | 1a<br>Receive an E-<br>mail from HKJC<br>to Author the<br>Agreement |                                             |                  |                                                                                  |  |  |  |
|-----------------------------------------------------------------------------|---------------------------------------------------------------------|---------------------------------------------|------------------|----------------------------------------------------------------------------------|--|--|--|
| Signed by:                                                                  | There are problems                                                  | with the signature. Click                   | the signature bi |                                                                                  |  |  |  |
| 🖂 Message                                                                   | Notification Detail                                                 | ail.html                                    |                  | -                                                                                |  |  |  |
| From BRUCE TSIU<br>To JC Supplier<br>Sent 05-Aug-2015 15:02:30<br>ID 159379 |                                                                     |                                             |                  |                                                                                  |  |  |  |
| Descript<br>No<br>Related Ap                                                | tion<br>otes<br>plications                                          |                                             |                  |                                                                                  |  |  |  |
| 📄 Edit Ac                                                                   | ireemer <del>«</del>                                                | Click here to edit and author the agreement |                  |                                                                                  |  |  |  |
|                                                                             |                                                                     |                                             |                  | Note : You will also receive a similar notification in the HKJC Supplier Portal. |  |  |  |

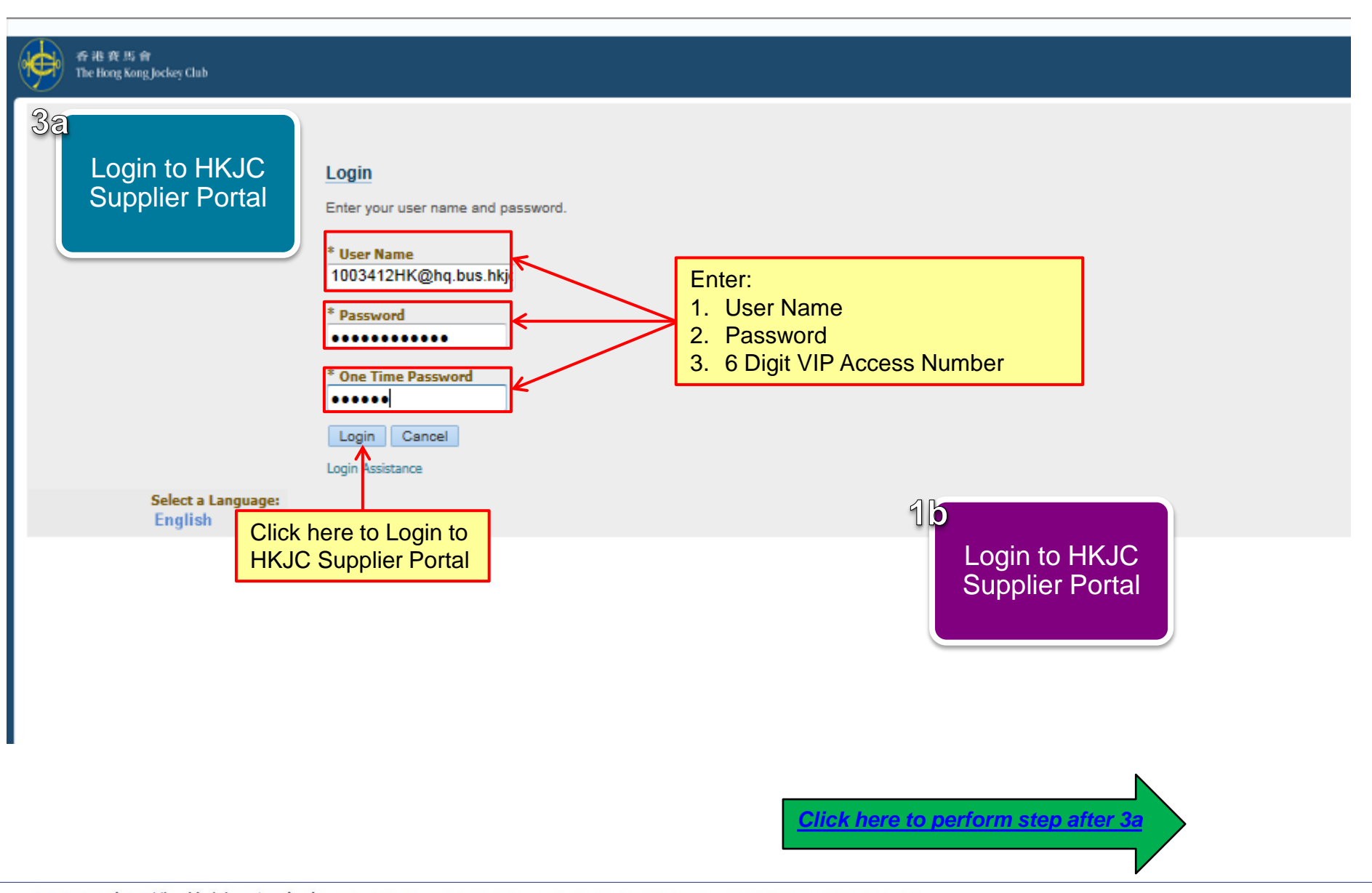

| 香港資源會<br>The Hong Kong Jockey Club E-Business Suite<br>Enterprise Search Contract Documents 💌 | 2b<br>Go to HKJC<br>Supplier Portal &<br>Check<br>Notification                                                       | Go Search Resul                                     |
|-----------------------------------------------------------------------------------------------|----------------------------------------------------------------------------------------------------|-----------------------------------------------------|
| Home                                                                                          |                                                                                                    |                                                     |
| Navigator Personalize  Sourcing Supplier Sourcing Sourcing Home Page Worklist                 | Worklist<br>Click on 'iSupplier Portal Full Access'<br>link to go to HKJC Supplier Portal to<br>author the agreement | Full List (24)<br>or auto-respond to notifications. |

Note: You might not have access of both "iSupplier Portal Full Access" and "Sourcing Supplier" link

| Notifications<br>2<br>Go to HKJC<br>Supplier Portal &<br>Check<br>Notification<br>Full List |                      |
|---------------------------------------------------------------------------------------------|----------------------|
| 🛒 😂 🖻 🔅                                                                                     |                      |
| Subject                                                                                     | Date 🛆               |
| The Hong Kong Jockey Club - Blanket Purchase Agreement 41000287 is available for update     | 05-Aug-2015 15:02:30 |
| The Hong Kong Jockey Club - Blanket Purchase Agreement 41000286, 0                          | 05-Aug-2015 14:45:54 |
| The Hong Kong Jocker Click horo to view the second 41000286 is available for update         | 05-Aug-2015 12:26:19 |
| Acknowledgement Red details of this notification [300715_1]                                 | 30-Jul-2015 14:46:34 |
| Sent: Online Discussion Message for RFQ 105128-2 (270715_1)                                 | 27-Jul-2015 10:05:21 |

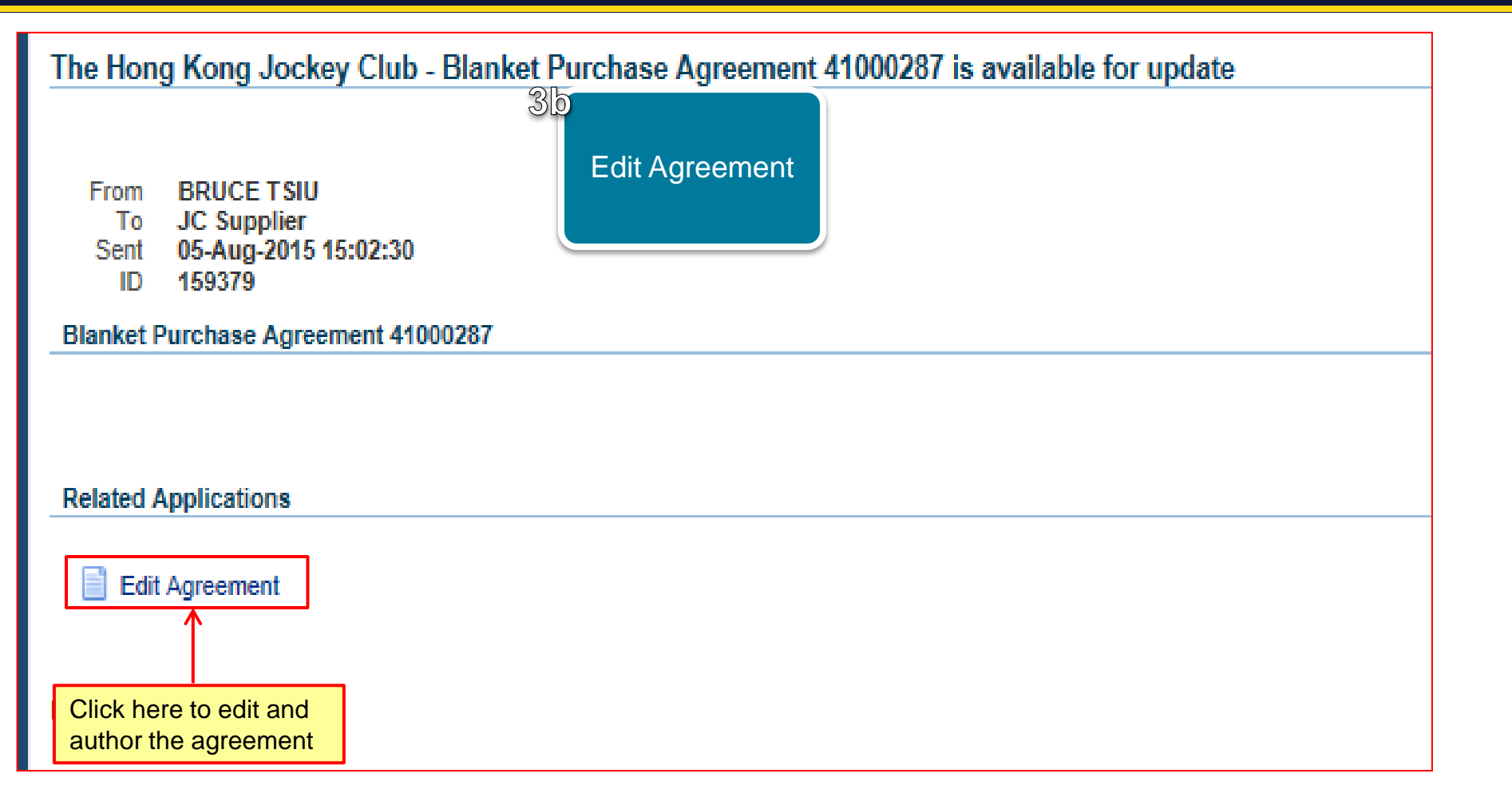

| Home Orders Shipments Finance Admin                  |                                                      |            |  |  |  |  |  |  |
|------------------------------------------------------|------------------------------------------------------|------------|--|--|--|--|--|--|
| Home >                                               | Select Upload                                        |            |  |  |  |  |  |  |
| Update Blanket Purchase Agreement 41000287           |                                                      |            |  |  |  |  |  |  |
| Indicates required field                             | * Indicates required field                           |            |  |  |  |  |  |  |
| ▶ Search                                             |                                                      |            |  |  |  |  |  |  |
| Header Lines Controls                                |                                                      |            |  |  |  |  |  |  |
| Oper                                                 | erating Unit The Hong Kong Jockey Club Status        | Incomplete |  |  |  |  |  |  |
| Add Lines: Via Upload 💌 😡 📑 💢 🎜 🖬 🐇                  | <u>ن</u>                                             |            |  |  |  |  |  |  |
| * Line * Type Item/Job * Description * Category      | egory Unit Price Date Actions                        |            |  |  |  |  |  |  |
| No results found<br>Select 'Via Unload' from List of | No results found<br>Select 'Via Unload' from List of |            |  |  |  |  |  |  |
| Values and click "Go" button                         |                                                      |            |  |  |  |  |  |  |
|                                                      |                                                      |            |  |  |  |  |  |  |
|                                                      |                                                      |            |  |  |  |  |  |  |

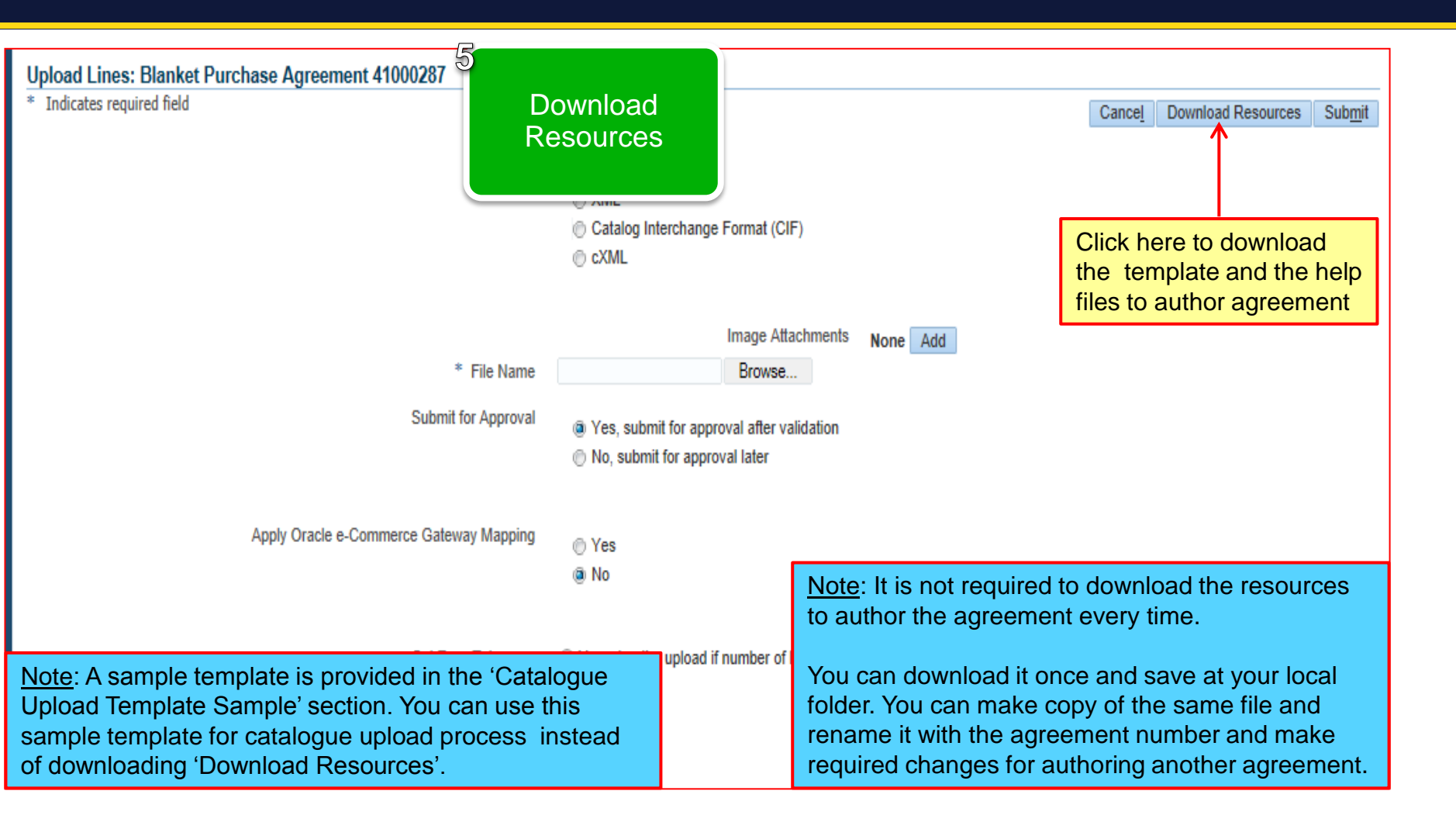

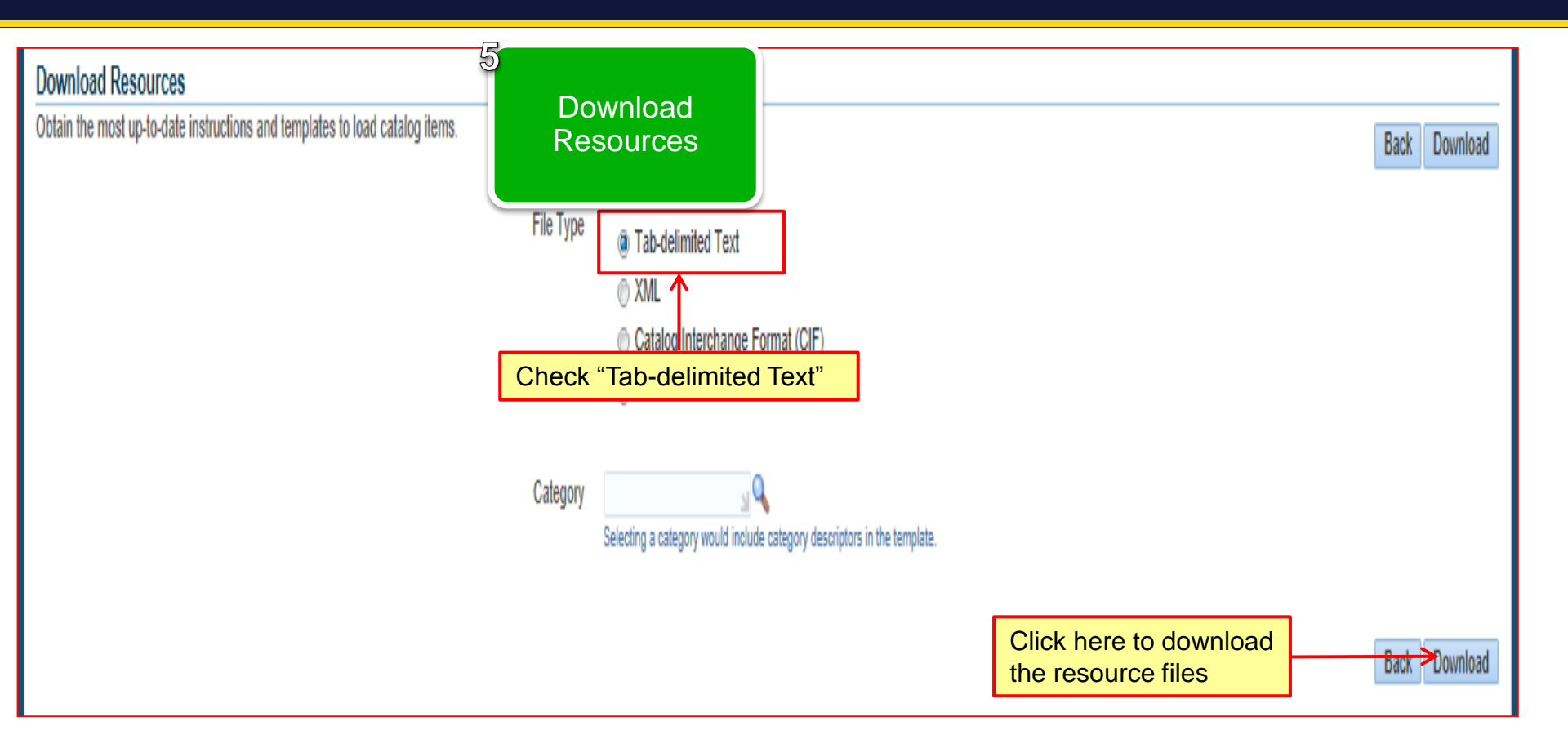

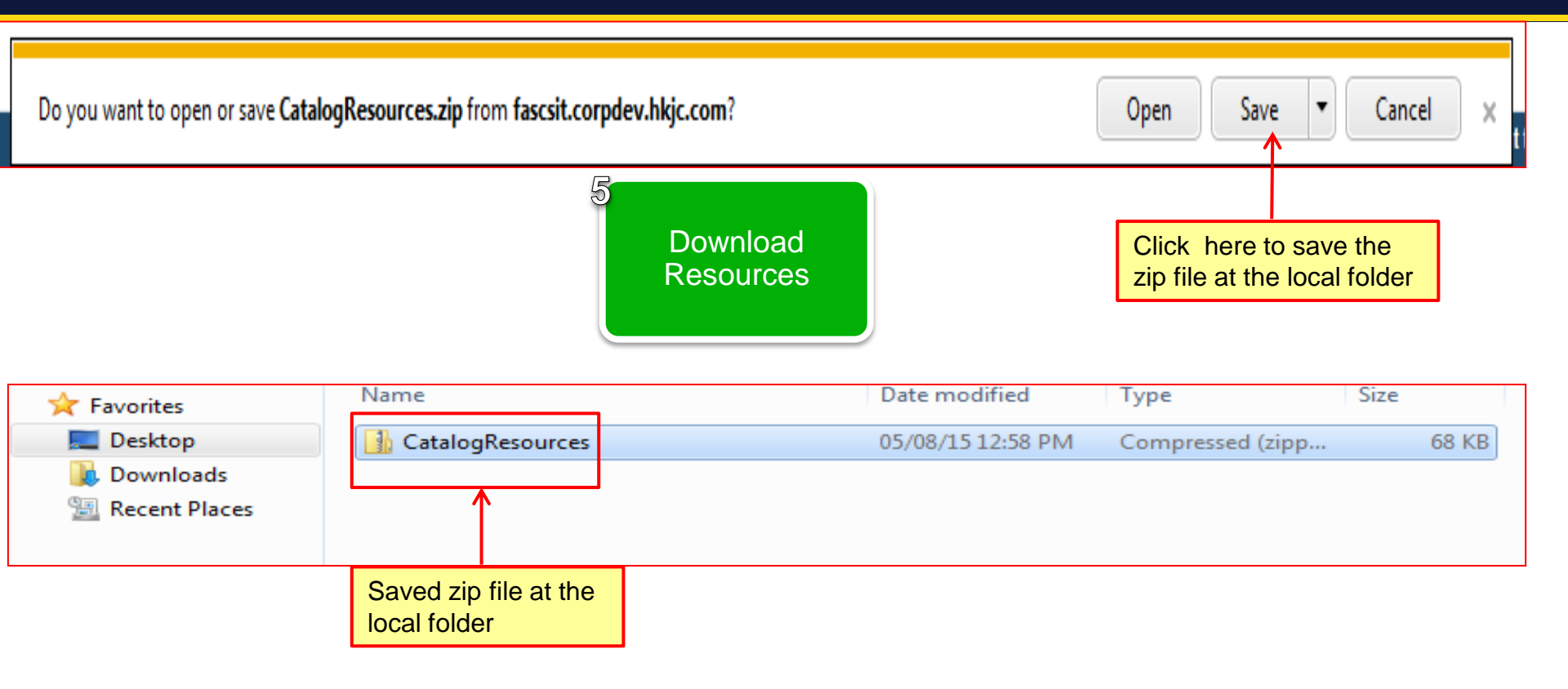

<u>Note</u>: Save this zip file at the local folder in your machine.

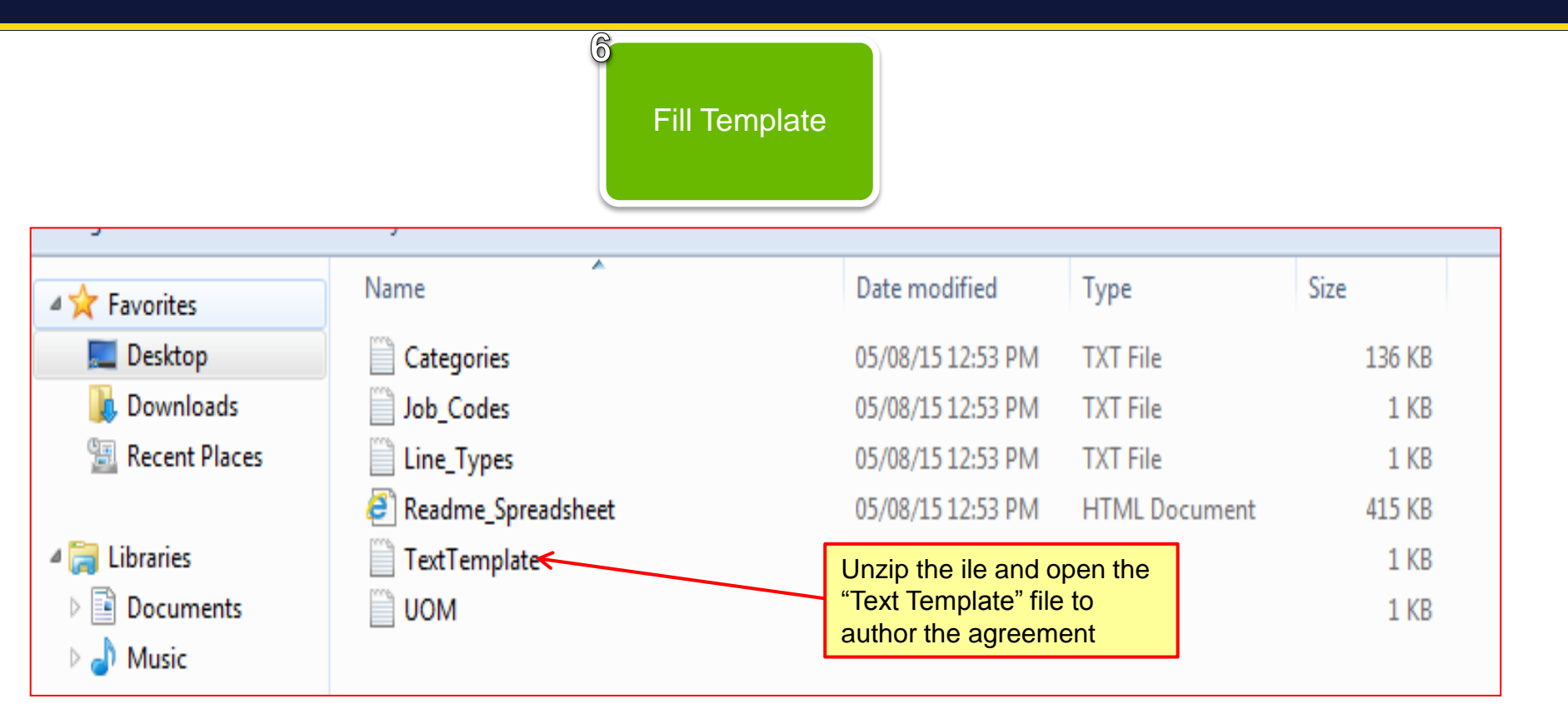

<u>Note</u>: Categories, Line-Types and UOM files stores the information of HKJC valid category, line types and UOM. You should select only these values when entering data in the template.

'Readme Spreadsheet' file contains instructions to author the agreement.

| 1  | #ENCODIN   | UTF-8   |          |           |           |            |            |             |             |          |              |              |             |          |             |            |           |         |              |
|----|------------|---------|----------|-----------|-----------|------------|------------|-------------|-------------|----------|--------------|--------------|-------------|----------|-------------|------------|-----------|---------|--------------|
| 2  |            |         |          |           |           |            |            |             |             |          |              |              |             |          |             |            |           |         |              |
| 3  | Language   | EN-US   |          |           |           |            |            | F           | ill Ter     | nplate   | <del>)</del> |              |             |          |             |            |           |         |              |
| 4  |            |         |          |           |           |            |            |             |             |          |              | <u>Note</u>  | : Do no     | ot upda  | ite / de    | lete an    | y field I | up to r | ow 8.        |
| 5  | Catalog Se | Title   | Date     | Source    |           |            |            |             |             |          |              | You          | can ent     | er only  | / 'Effec    | ctive Fr   | om' an    | d 'Effe | ctive        |
| 6  |            |         |          |           |           |            |            |             |             |          |              | To' fi       | old in r    |          | fiticr      | oquirod    | )<br> }   |         |              |
| 7  |            |         |          |           |           |            |            |             |             |          |              |              |             | ) o vvC  | 1 11 15 10  | equired    | ).        |         |              |
| 8  | Header Se  | Documer | Documen  | Operating | Supplier  | Supplier S | Currence   | Effective ( | Effective ' | Requesti | n Purchasii  | n Purchasin  | Enabled     |          |             |            |           |         |              |
| 9  |            |         |          |           |           |            |            | 01/08/15    | 01/08/18    |          |              |              |             |          |             |            |           |         |              |
| 10 |            |         |          |           |           |            | L          |             |             |          |              |              |             |          |             |            |           |         |              |
| 11 | Item Sect  | Action  | Line Num | Line Type | Thumbnai  | Image      | Descriptio | Shopping    | Category    | Category | [Supplier    | I Supplier F | Internal It | Item Rev | i: Lead Tim | e Manufact | Addition  | A MOQ   | Manufact: Su |
| 12 |            | SYNC    | 1        |           | 41000400- | 41000400-  | 1.jpg      |             |             |          |              |              | 1038723     |          |             |            |           |         |              |
| 13 |            | SYNC    | 2        |           | 41000400- | 41000400-  | 2.jpg      |             |             |          |              |              | 1038721     |          |             |            |           |         |              |
| 14 |            | SYNC    | 3        |           | 41000400- | 41000400-  | 13.jpg     |             |             |          |              |              | 1038722     |          |             |            |           |         |              |
| 15 |            | SYNC    | 4        |           | 41000400- | 41000400-  | 4.jpg      |             |             |          |              |              | 1038724     |          |             |            |           |         |              |
| 16 |            | SYNC    | 5        |           | 41000400- | 41000400-  | 5.jpg      |             |             |          |              |              | 1038725     |          |             |            |           |         |              |
| 17 |            |         |          |           |           |            |            |             |             |          |              |              |             |          |             |            |           |         |              |

| 8  | Enabled     |           |           |           |           |     |           |            |      |       |    |
|----|-------------|-----------|-----------|-----------|-----------|-----|-----------|------------|------|-------|----|
| 9  |             |           |           |           |           |     |           |            |      |       |    |
| 10 |             |           |           |           |           |     |           |            |      |       |    |
| 11 | Internal It | Item Revi | Lead Time | Manufactu | Additiona | MOQ | Manufactu | Supplier C | Unit | Price | Αv |
| 12 | 1038723     |           |           |           |           |     |           |            |      | 6388  |    |
| 13 | 1038721     |           |           |           |           |     |           |            |      | 3888  |    |
| 14 | 1038722     |           |           |           |           |     |           |            |      | 3088  |    |
| 15 | 1038724     |           |           |           |           |     |           |            |      | 7188  |    |
| 16 | 1038725     |           |           |           |           |     |           |            |      | 399   |    |
| 17 |             |           |           |           |           |     |           |            |      |       |    |
| 18 |             |           |           |           |           |     |           |            |      |       |    |

<u>Note</u>: Please enter only field which are required from row 12 onward. Please check the guidelines to fill the template by clicking below link "*Click here for the guidelines of filling the Template*".

HKJC will send you a list in which they will provide HKJC Internal Item number and their description. You are required to use only these HKJC Internal Item for authoring the agreement. Please contact buyer for any clarification.

Click here for the guidelines of filling the Template

| 🗶 Save As                                                                                |                                                | 6                    |                              |                        |                                  |                                           | x                 |
|------------------------------------------------------------------------------------------|------------------------------------------------|----------------------|------------------------------|------------------------|----------------------------------|-------------------------------------------|-------------------|
| 😋 🔾 🗢 📕 « OS                                                                             | Disk (C:) 🕨 Users 🕨 ma                         | njunathrsrja         | Fill Template                | •                      | <b>-  +γ</b> Sε                  | earch New folder                          | ٩                 |
| Organize 🔻 Ne                                                                            | w folder                                       |                      |                              |                        |                                  | :== •                                     | 0                 |
| 📜 Downloads                                                                              | <ul> <li>Name</li> </ul>                       |                      | Da                           | <del>e mod</del> ified | Туре                             | Size                                      |                   |
| Recent Places                                                                            | 퉬 CatalogReso                                  | ources               | 05/                          | 08/15 16:48 PM         | File folder                      |                                           |                   |
| Libraries<br>Documents<br>Music<br>Pictures<br>Videos<br>Computer<br>Computer<br>MJ (E:) | 1                                              |                      |                              |                        |                                  |                                           |                   |
| File name:                                                                               | 41000287                                       |                      |                              |                        |                                  |                                           | -                 |
| Save as type:<br>Authors:                                                                | Text (Tab delimited)<br>JADAV, Manjunath R S R | Save the at the loca | filled template<br>al folder |                        | Title: Ad                        | ld a title                                | •                 |
| Alide Folders                                                                            |                                                |                      |                              |                        | <u>Note</u> : It is a name as ag | advisable to save tl<br>greement (BPA) nເ | ne file<br>Imber. |

| Home Orders Shipments Finance Admin 7<br>Home > Update Blanket Purchase Agreement ><br>Upload Lines: Blanket Purchase Agreement 4100028 | d Template                                                                   |
|----------------------------------------------------------------------------------------------------|------------------------------------------------------------------------------|
| * Indicates required field                                                                                                    | Cancel Download Resources Submit                                             |
| 110-1700                                                                                                    | Tab-delimited Text                                                           |
|                                                                                                    | XML     Catalag Interchange Format (CIE)                                     |
|                                                                                                    | Catalog Interchange Format (CIF)                                             |
|                                                                                                    | U d'alle                                                                     |
|                                                                                                    | Image Attachments None Add < Click here to upload the image(s)               |
| * File Name                                                                                                    | Browse                                                                       |
| Submit for Approval                                                                                                    | Yes, submit for approval after validation                                    |
|                                                                                                    | No, submit for approval later                                                |
|                                                                                                    |                                                                              |
| Apply Oracle e-Commerce Gateway Mapping                                                                                                 | C Ver                                                                        |
|                                                                                                    | @ No                                                                         |
|                                                                                                    | -                                                                            |
| Cot Error Tolorapoo                                                                                                    | Note: Save all the images in a single zip file. You                          |
| Set Error Tolerance                                                                                                    | <ul> <li>No</li> <li>Can upload only one zip file for all images.</li> </ul> |
|                                                                                                    | Discos follow the quidelines for the service                                 |
|                                                                                                    | convention (BPA Number + Line Number) of image.                              |

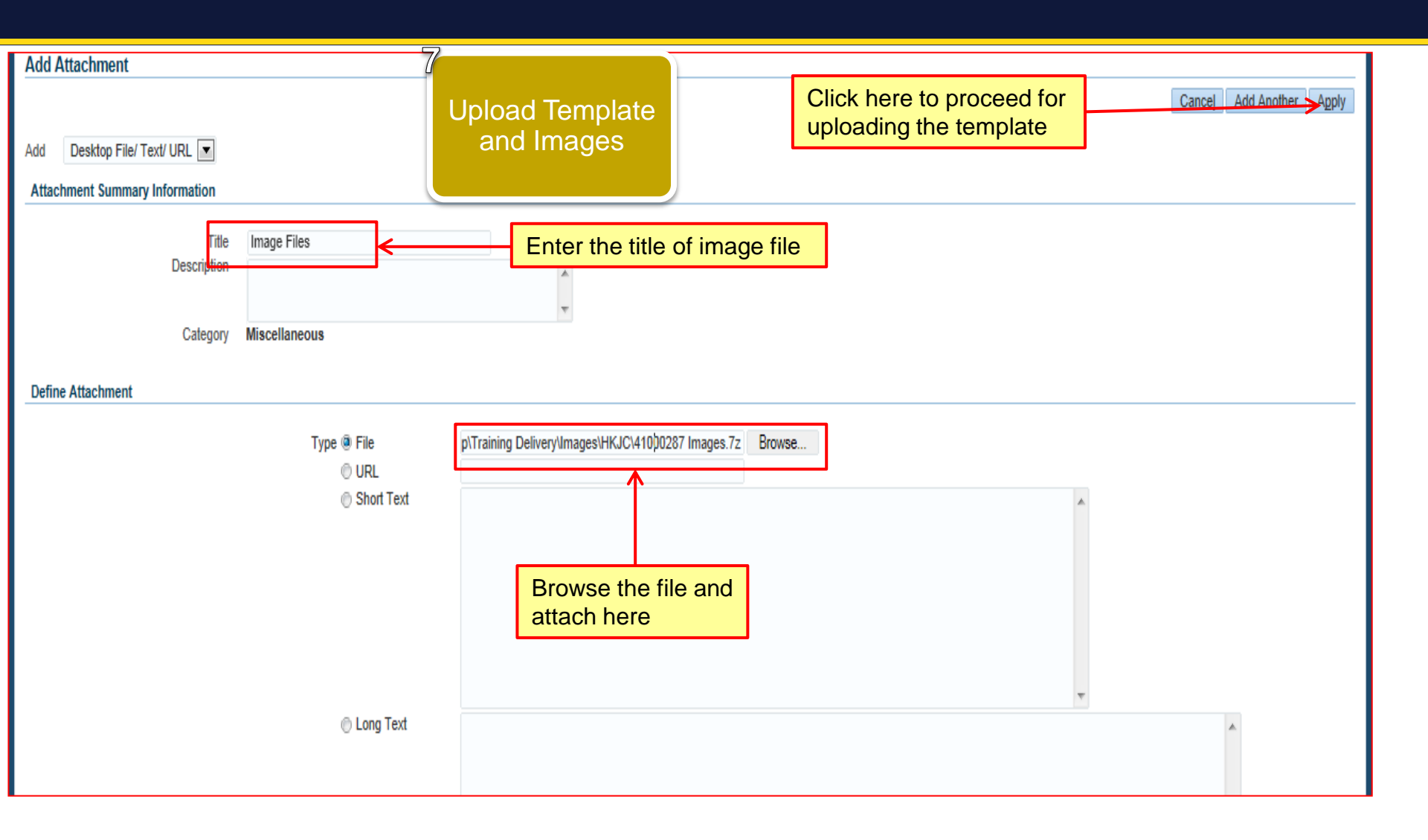

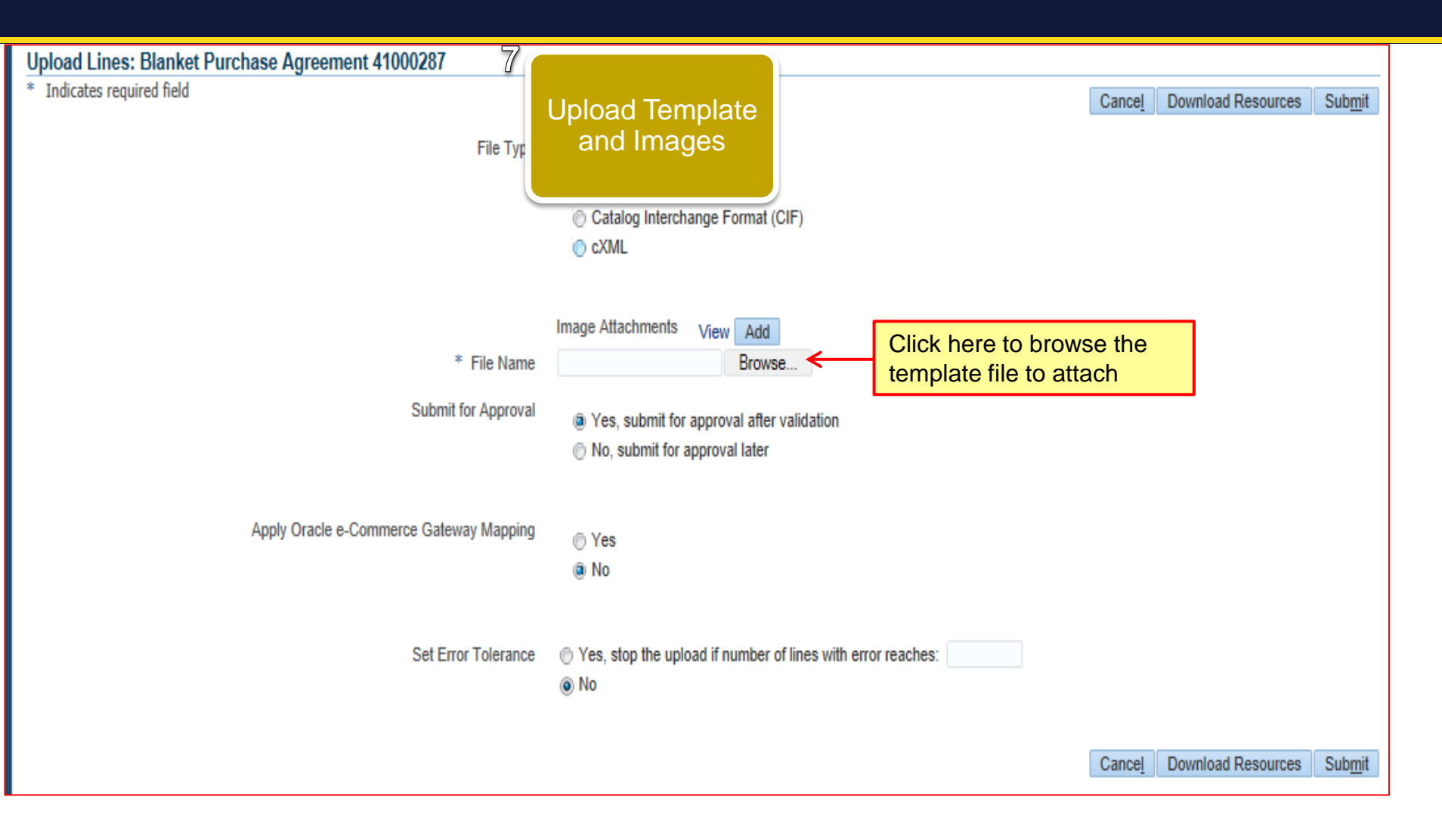

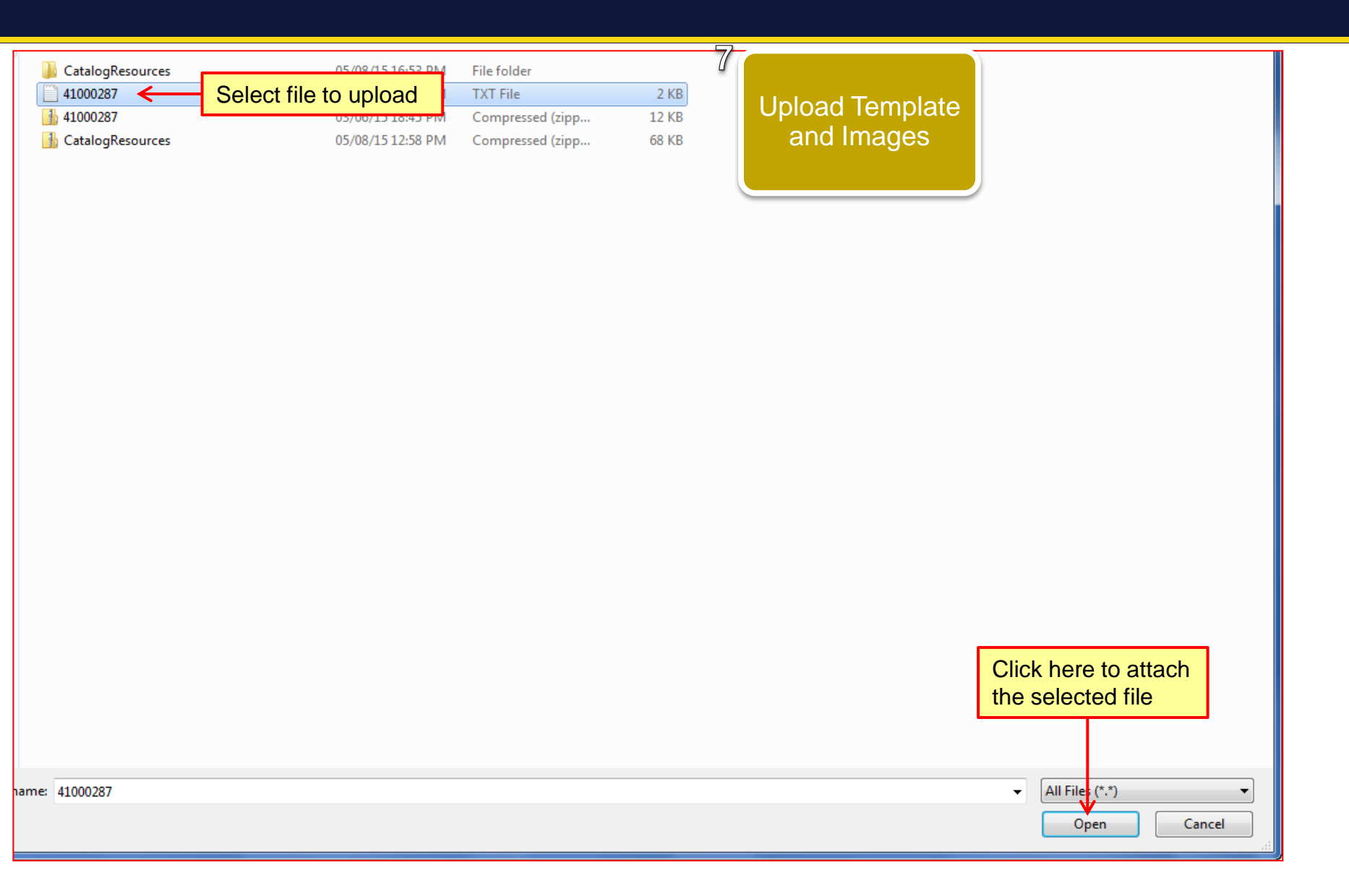

同心同步同進 共創更好未來 RIDING HIGH TOGETHER FOR A BETTER FUTURE

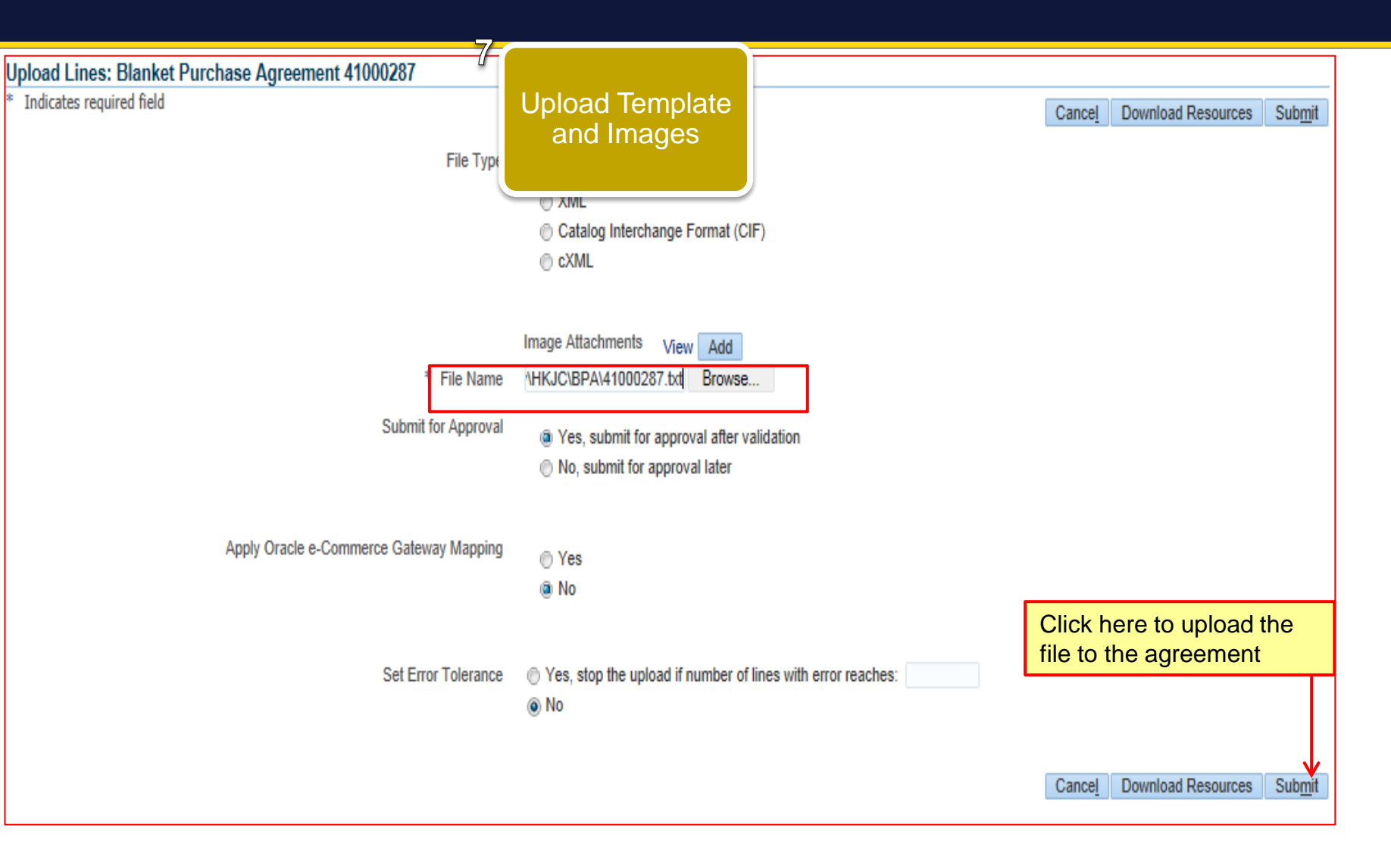

| Home Orders Shipments Finance Admin Purchase Orders Agreements Purchase History Confirmation Job 884397 has been submitted for Blanket Purchase Agreemen | 8<br>Submit an<br>Upload S | d Verify<br>Status   |                               |                         |                                                  |
|----------------------------------------------------------------------------------------------------|----------------------------|----------------------|-------------------------------|-------------------------|--------------------------------------------------|
| Supplier Agreements                                                                                                    |                            |                      |                               |                         |                                                  |
|                                                                                                    |                            |                      |                               |                         | Export                                           |
|                                                                                                    |                            |                      |                               |                         |                                                  |
| Simple Search                                                                                                    |                            |                      |                               |                         |                                                  |
| Note that the search is case insensitive                                                                                                    |                            |                      |                               |                         | Advanced Search                                  |
| PO Number                                                                                                    |                            |                      |                               |                         |                                                  |
| Global                                                                                                    |                            |                      |                               |                         |                                                  |
| Effective-From Date                                                                                                    | 10                         |                      |                               |                         |                                                  |
| Effective-To Date                                                                                                    | 1                          |                      |                               |                         | Verify the initial status                        |
|                                                                                                    | -                          |                      |                               |                         | as "Pending"                                     |
| Go Clear                                                                                                    |                            |                      |                               |                         |                                                  |
| 🕱 🞜 🛱                                                                                                    |                            |                      |                               |                         |                                                  |
| PO Number A Revision Global Description Document Type                                                                                                    | Buyer                      | Order Date  Currency | Amount Agreed Amount Released | Effective-From Date Eff | fective-To Date Status Attachments Upload Status |
| 41000287 0 Yes Blanket Purchas                                                                                                    | Agreement BRUCE TSIU,      | HKD                  | 0.00                          |                         | Draft Pending                                    |
|                                                                                                    |                            |                      |                               |                         |                                                  |

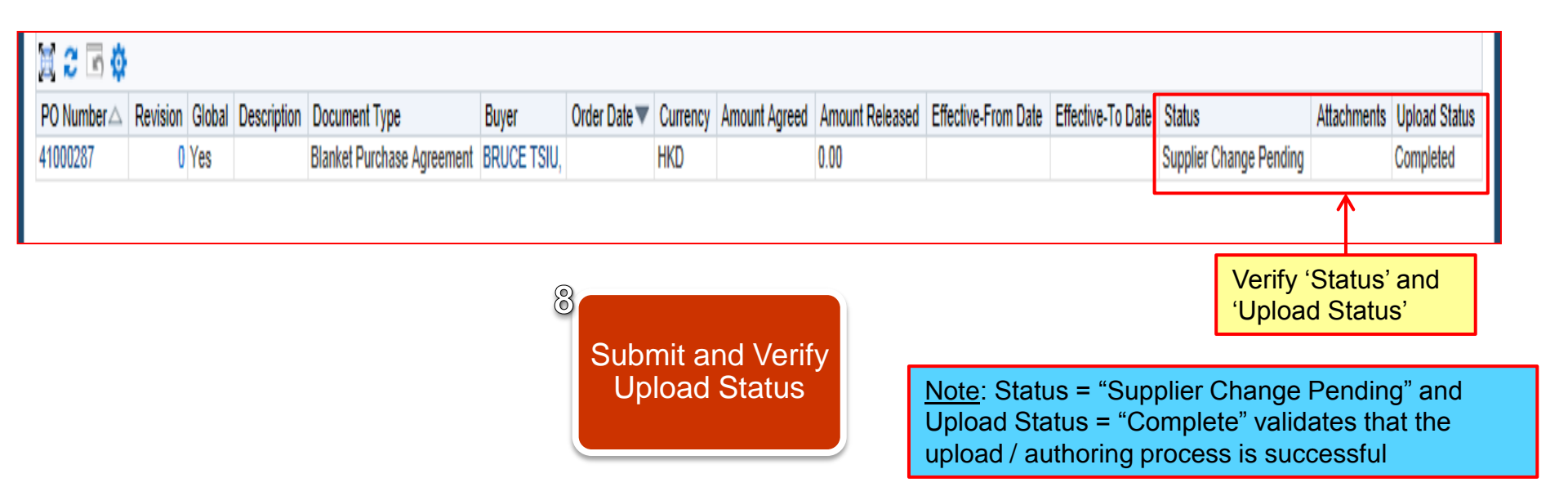

Click here to go to Exercise

| Field Name      | Mandatory | Value                                                                                                    |
|-----------------|-----------|----------------------------------------------------------------------------------------------------|
| Action          | Yes       | Always use 'SYNC' at this field                                                                                                    |
| Line Number     | Yes       | BPA line number. Start the line number with 1.                                                                                                    |
| Thumbnail Image | No        | Product image file name to be displayed in the<br>detail page of iProcurement. The naming<br>convention of image file is BPA Number + Line<br>Number (e.g. 140000550-1.jpg) |
| Image           | No        | Product image file name to be displayed in the<br>front page of iProcurement. The naming<br>convention of image file is BPA Number + Line<br>Number (e.g. 140000550-1.jpg)  |

| Field Name         | Mandatory | Value                                                                       |
|--------------------|-----------|-----------------------------------------------------------------------------|
| Internal Item      | Yes       | HKJC Internal Item Number (HKJC will provide you a list of valid items)     |
| Unit Price         | Yes       | Agreed unit price for the item                                              |
| Supplier Item      | No        | Enter your Item Number<br>corresponding to the HKJC Internal<br>Item Number |
| Lead Time (Day(s)) | No        | Lead time required to deliver the line item                                 |
| MOQ                | No        | Minimum Order Quantity to be ordered by HKJC                                |

| Field Name             | Mandatory | Value                                                                       |
|------------------------|-----------|-----------------------------------------------------------------------------|
| Additional Information | No        | Free text field for entering additional information regarding the line item |

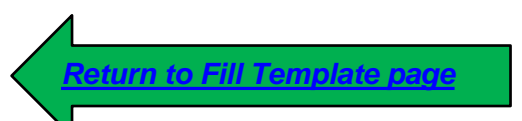

#### Exercises

#### Exercise:

- 1. Upload Catalogue through HKJC Supplier Portal.
  - I. Login to HKJC Supplier Portal
  - II. Navigate to HKJC Supplier Portal Home Page
  - III. Click on 'Notification'
  - IV. Click 'Edit Agreement'
  - V. Select 'Via Upload'
  - VI. Either 'Download Resources' or use the sample template provided in 'Catalogue Upload Template Sample' section
  - VII. Fill 'Template'
  - VIII.Upload images zip file
  - IX. Upload template
  - X. Click Submit
  - XI. Verify Status

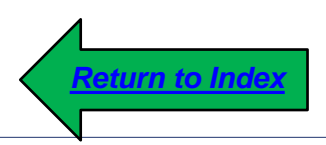

## Catalogue Upload Template Sample

#### Catalogue Upload Template Sample

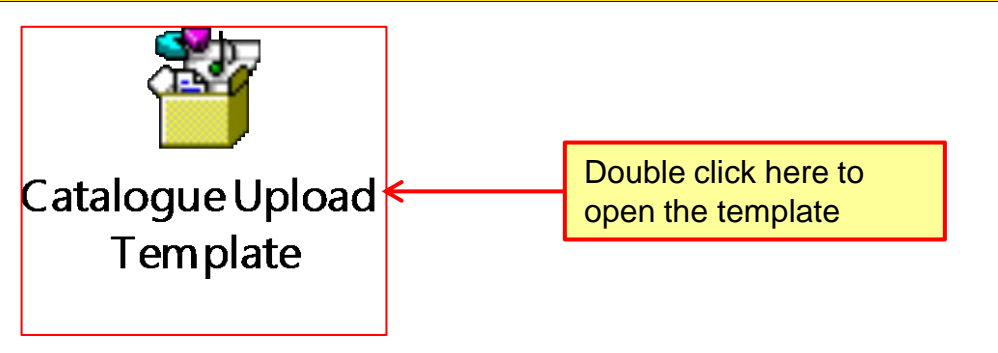

| #ENCODING        | UTF-8         |                    |                 |                 |               |               |                |                 |                   |                   |                 |         |
|------------------|---------------|--------------------|-----------------|-----------------|---------------|---------------|----------------|-----------------|-------------------|-------------------|-----------------|---------|
| Language Section | EN-US         |                    |                 |                 |               |               |                |                 |                   |                   |                 |         |
| Catalog Section  | Title         | Date               | Source          | Catalogue U     | lpload Ten    | nplate Sar    | nple           |                 |                   |                   |                 |         |
|                  |               |                    |                 |                 |               |               |                |                 |                   |                   |                 |         |
| Header Section   | Document Type | Document<br>Number | Operating Unit  | Supplier        | Supplier Site | Currency      | Effective From | Effective<br>To | Requesting<br>Org | Purchasing<br>Org | Purchasing Site | Enabled |
|                  |               |                    |                 |                 |               |               | 01/08/15       | 01/08/18        |                   |                   |                 |         |
|                  |               | Line               |                 |                 |               | Internal Item |                | Lead Time       |                   | Additional        |                 |         |
| Item Section     | Action        | Number             | Thumbnail Image | Image           | Supplier Item | Number        | Price          | (Day(s))        | MOQ               | Information       |                 |         |
|                  | SYNC          | 1                  | 41000400-1.jpg  | 41000400-1.jpg  |               | 1038723       | 6388           |                 |                   |                   |                 |         |
|                  | SYNC          | 2                  | 41000400-2.jpg  | 41000400-2.jpg  |               | 1038721       | 3888           |                 |                   |                   |                 |         |
|                  | SYNC          | 3                  | 41000400-13.jpg | 41000400-13.jpg |               | 1038722       | 3088           |                 |                   |                   |                 |         |
|                  | SYNC          | 4                  | 41000400-4.jpg  | 41000400-4.jpg  |               | 1038724       | 7188           |                 |                   |                   |                 |         |
|                  | SYNC          | 5                  | 41000400-5.jpg  | 41000400-5.jpg  |               | 1038725       | 399            |                 |                   |                   |                 |         |
|                  |               |                    |                 |                 |               |               |                |                 |                   |                   |                 |         |

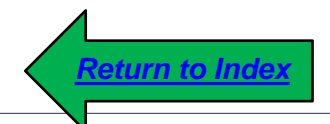

Error Handing During Catalogue Upload Process 1. This process step explains you:

>How to handle common error during catalogue upload process

#### **Error Handling During Catalogue Upload**

| i    |         |          |        |             |                            |             |              |          |               |                 |                     |                   |                                            |                                   |                                   |
|------|---------|----------|--------|-------------|----------------------------|-------------|--------------|----------|---------------|-----------------|---------------------|-------------------|--------------------------------------------|-----------------------------------|-----------------------------------|
| PO   | Number△ | Revision | Global | Description | Document Type              | Buyer       | Order Date 🔻 | Currency | Amount Agreed | Amount Released | Effective-From Date | Effective-To Date | Status                                     | Attachments                       | Upload Status                     |
| 4100 | 0735    | 0        | Yes    |             | Blanket Purchase Agreement | GREENY YIP, |              | HKD      |               | 0.00            |                     |                   | Submission Pending                         |                                   | Error                             |
|      |         |          |        |             |                            |             |              |          |               |                 |                     |                   |                                            |                                   |                                   |
|      |         |          |        |             |                            |             |              |          |               |                 |                     | _                 |                                            |                                   |                                   |
|      |         |          |        |             |                            |             |              |          |               |                 |                     |                   | Click the 'E<br>details of the during cata | Error' lir<br>he erro<br>alogue ( | nk to viev<br>r occurre<br>upload |

| View Uploa<br>Click Discard                                                           | d Errors: Blar<br>Errors to continue | n <mark>ket Purchase Agreement 410</mark><br>e. | 00735                 |                                        |                                |                                                                          |        |              | Disc                       | ard Errors | Export |
|---------------------------------------------------------------------------------------|--------------------------------------|-------------------------------------------------|-----------------------|----------------------------------------|--------------------------------|--------------------------------------------------------------------------|--------|--------------|----------------------------|------------|--------|
| File Name 41000701-1.txt Re<br>Lines Processed 5<br>Lines with Errors 1<br>Error Line |                                      |                                                 | Revi<br>proc<br>lines | ew the nur<br>essed and<br>with errors | nber of line<br>number of<br>S | Job Number 1073901<br>Upload Date 09-Oct-2015<br>Uploaded By Vivian Kwok |        |              |                            |            |        |
| <b>X</b> 2 🖻                                                                          | <b>o</b>                             |                                                 |                       |                                        |                                |                                                                          |        |              |                            |            |        |
| Line 🔺                                                                                | ltem △                               | Supplier Part Number                            |                       | Description                            | Document Line 🛆                | Attribute Name                                                           | Attrib | ute Value 🛆  | Error                      |            |        |
| 4                                                                                     |                                      |                                                 |                       |                                        | 4                              | Unit                                                                     |        |              | A value must be specified. |            |        |
| 4                                                                                     |                                      |                                                 |                       |                                        | 4                              | Description                                                              |        |              | A value must be specified. |            |        |
| Return to Agre                                                                        | eement Summary                       | 1                                               |                       | <mark>Review de</mark>                 | tails of error                 |                                                                          |        |              | Disc                       | ard Errors | Export |
|                                                                                       |                                      |                                                 |                       |                                        |                                |                                                                          |        |              |                            |            |        |
|                                                                                       |                                      |                                                 |                       |                                        |                                |                                                                          |        | Click the 'D | iscard Errors' b           | outton     | after  |

making required changes in the template again

<u>Note</u>: 'Discard Errors' step is mandatory to upload the updated template. If you do not discard the existing error(s), HKJC Supplier Portal will not allow you to upload the template again.

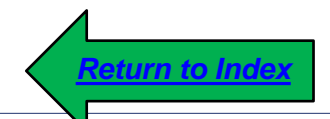

## **Abbreviations**

#### Abbreviations

| BPA  | Blanket Purchase Agreement |
|------|----------------------------|
| FYI  | For Your Information       |
| HKJC | Hong Kong Jockey Club      |
| PO   | Purchase Order             |

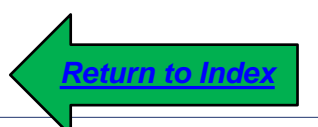

## Terminology

#### Terminology

- 1. <u>Agreement:</u> An agreement is a long-term contract while maintaining flexible delivery schedules and order quantity commitments
- 2. <u>Amount Agreed</u>: The amount agreed for the Blanket Purchase Agreement.
- **3.** <u>Amount Released</u>: The current total amount of actual Purchase committed against the Blanket Purchase Agreement.
- 4. <u>Blanket Purchase Agreement:</u> A method of acquiring items and services from supplier to fulfill repetitive procurement needs within a period of time. In BPA, all terms and conditions, including prices are agreed between buying organization and supplier throughout the agreement period.

#### Terminology

- 5. <u>Buyer:</u> The person responsible for placing item resupply orders with suppliers and negotiating supplier contracts.
- 6. <u>Effective From Date:</u> The date from which the agreement will be effective.
- 7. <u>Effective To Date</u>: The date up to which the agreement will be effective.
- 8. <u>Revision</u>: A number that distinguishes printed purchase order versions. Purchasing automatically sets the revision to 0 when you initially create a purchase order. Each purchase order you print displays the current revision number.
- 9. <u>Supplier:</u> Provider of goods or services.

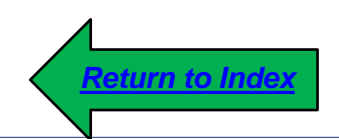